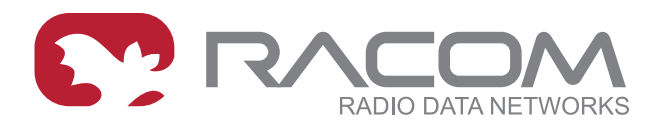

## **Application notes**

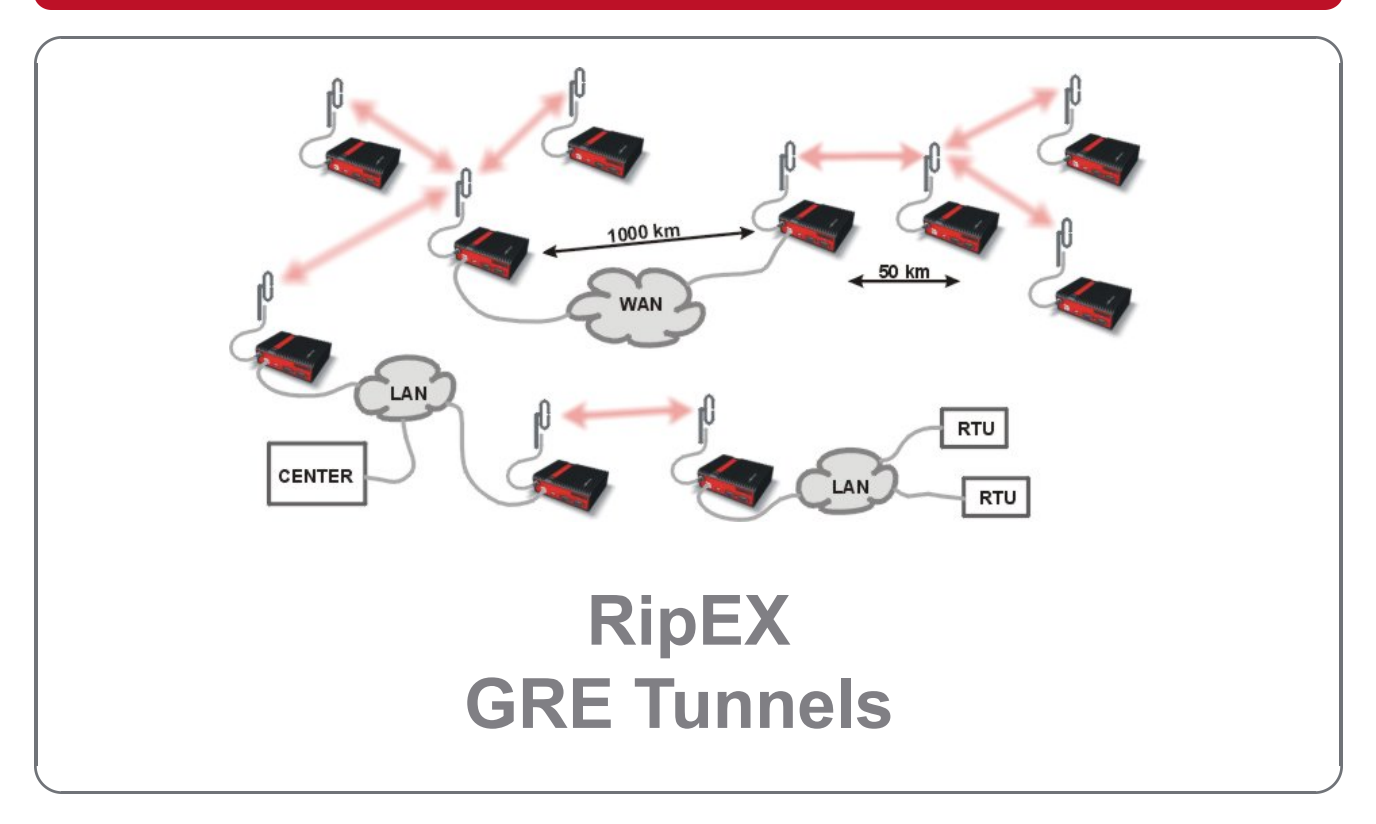

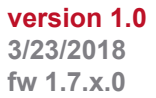

RACOM s.r.o. • Mirova 1283 • 592 31 Nove Mesto na Morave • Czech Republic Tel.: +420 565 659 511 • Fax: +420 565 659 512 • E-mail: racom@racom.eu

### Table of Contents

| Introduction                      | . 5 |
|-----------------------------------|-----|
| 1. Basic Configuration Parameters | . 6 |
| 2. Configuration Example          | . 7 |
| 3. RipEX1-Base Configuration      | . 8 |
| 4. RipEX2-Remote Configuration    | 10  |
| 5. RipEX3-Remote Configuration    | 12  |
| 6. RipEX4-Remote Configuration    | 13  |
| 7. Testing                        | 15  |
| A. Revision History               | 17  |

### Introduction

GRE (Generic Routing Encapsulation) is a tunneling protocol developed by Cisco Systems that can encapsulate a wide variety of network layer protocols inside virtual point-to-point links over an Internet Protocol network. The GRE Tunnel can be configured between any two devices that are compatible with this protocol.

- From the point of view of the traffic transferred, the GRE tunnel is one hop.
- There are 2 modes of GRE operation: TUN (Tunnel mode) or TAP (L2 transparent connection) with SW bridge. Implementation within RipEX only covers the TUN mode.
- Packets passing through the GRE tunnel are not protected against loss and are not encrypted.
- The GRE tunnel neither establishes nor maintains a connection with the peer. The GRE tunnel is created regardless of peer status (peer need not exist at all).
- The GRE tunnel has its own IP address and mask. Network defined by this address and mask contains only 2 nodes each end of the tunnel.
- As the GRE tunnel adds an additional header, a lower MTU is set (1476 B) to prevent GRE packet fragmentation. Incoming packets may be fragmented within the GRE interface.

### NOTE:

Packet acknowledgment and encryption (AES256) can be configured on the Radio channel. Both options are independent of GRE tunnels and apply to all the radio traffic.

### **1. Basic Configuration Parameters**

GRE Enables the whole GRE subsystem, the default value is "Off".

- GRE tunnels Each row/record corresponds to one GRE tunnel. There should not be more than 20 simultaneous GRE tunnels (recommendation). The Key/Primary Field of the table is "Peer address", which uniquely identifies each tunnel.
- Peer address The IP address of a remote GRE tunnel end-point. This end-point IP address must be unique and cannot be used for more than one tunnel. The local address (interface) is automatically selected based on the destination address type. Addresses on both ends must correspond to each other.
- Tunnel IP/MASK The tunnel IP address and mask. The network defined by this item must cover only the local tunnel address and remote end-point address. Both tunnel end-points must be within the same subnet, but IP addresses must be different. The remote end-point IP address is used as a "Gateway" for tunnel configuration. The network mask can even be /31 (255.255.255.254), because it is a p2p (no need for a network address and a broadcast address).
- Note The tunnel description.
- Active Enables or disables the particular tunnel.

Routing into the GRE tunnels can be configured in the Routing menu. The Gateway must be set as a remote end-point GRE tunnel IP address.

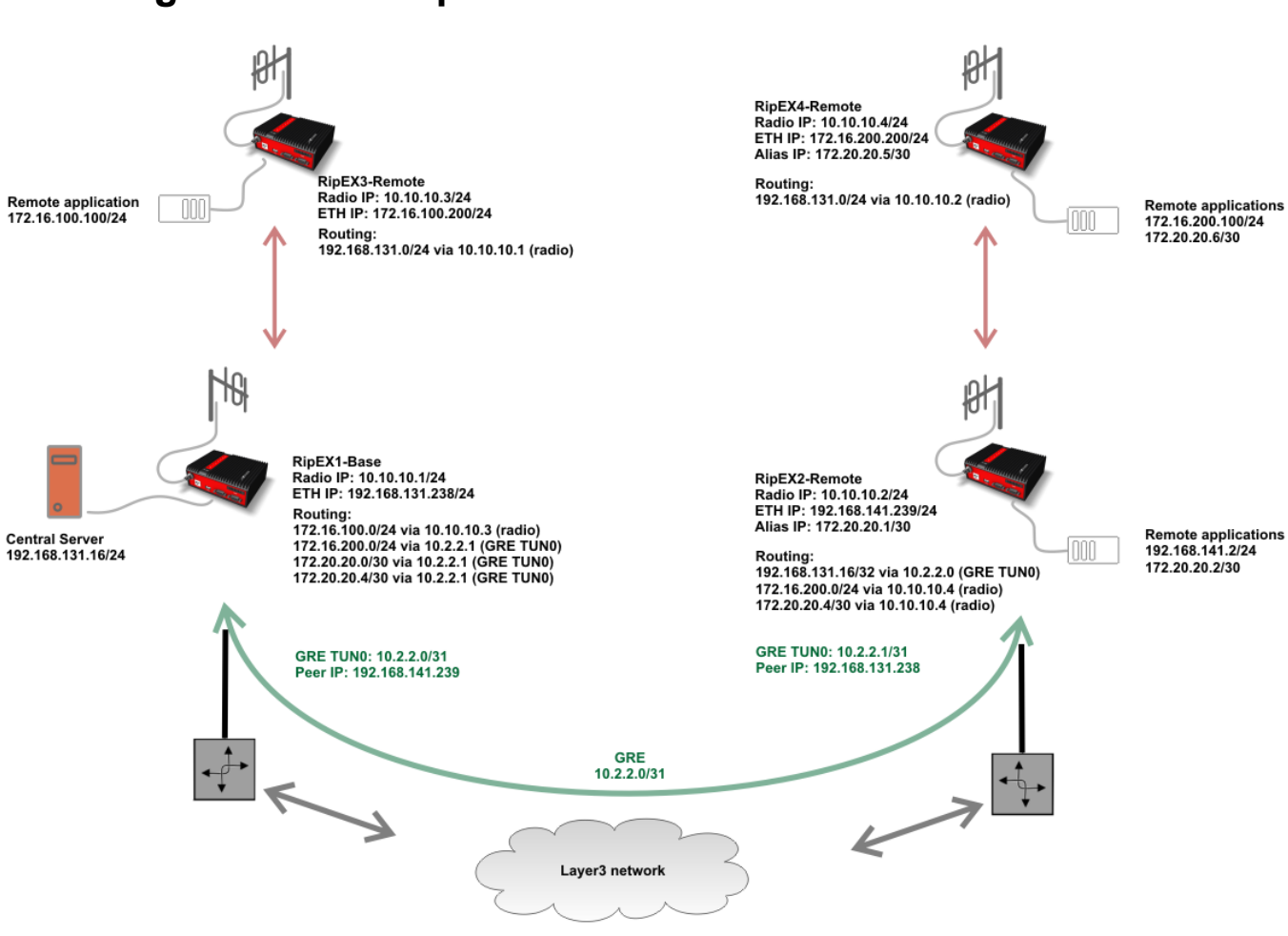

### 2. Configuration Example

Fig. 2.1: Topology

In this example, 4 RipEX units will be interconnected using a GRE tunnel. Routing will be configured for particular subnets and the communication will be verified.

RipEX1, acts as a centre for three remote units. Flexible Router mode will be utilized. Each RipEX is connected via Ethernet to its own local network and two remote RipEX units simulate using several subnets by "Alias" addresses (e.g. SLIP protocol). The Radio network subnet is 10.10.10.0/24. The GRE tunnel is not used on the radio channel. It is only utilized on the Ethernet network.

This example shows how a GRE tunnel can be used to route data via any L3 network without being able to alter the routing rules of this network – i.e. we cannot add RipEX subnets to the current routers, firewalls or other existing infrastructure. That's the reason to encapsulate all data to GRE, changing all packets to have IP headers from routable subnets – i.e. 192.168.131.0/24 and 192.168.141.0/24 in our example.

The RipEX configuration can be performed via Ethernet, USB/ETH or USB/WiFi access. Another option is to use the "Fast Remote Access" feature from any of the units to configure the rest of the network.

There is only one GRE tunnel. Both end-points are RipEX units; there is no need for any other external device.

RipEX1-Base <--> RipEX2-Remote: 10.2.2.0/31

## 3. RipEX1-Base Configuration

| Status      | Values from: RipE                       | X1-Base       |          |                  |                  |            | Fast remot            | e access |   |
|-------------|-----------------------------------------|---------------|----------|------------------|------------------|------------|-----------------------|----------|---|
| Wizards     |                                         |               |          |                  |                  |            |                       |          |   |
| Settings    | Device                                  |               |          |                  |                  |            |                       |          |   |
| Routing     | Unit name F                             | RipEX1-Base   | Time     | Manual           | Alarm management | Default    | Neighbours&Statistics | Default  |   |
| VPN         | Operating mode                          | Router        | SNMP     | Off              | Power management | Always On  | Graphs                | Default  |   |
| IDaga       | Hot Standby C                           | Dff           | Firewall | Off              | WiFi             | On         | Management            | Default  | _ |
| IPSec       | Padio                                   |               | 2        | CTU              | 2                | COM        |                       |          |   |
| GRE         | Radio                                   |               | •        | EIN              | •                | COM        | COM 1                 | COM 2    |   |
| Diagnostic  | Radio protocol                          | Flexible      |          | IP               | 192.168.131.238  | Туре       | RS232 👻               | RS232    |   |
| Neighbours  | IP                                      | 10.10.10.     | 1        | Mask             | 255.255.255.0    | Baud rat   | e [bps] 19200 💌       | 19200    |   |
| Statistic   | Mask                                    | 255.255.2     | :55.0    | DHCP             | Off              | Data bits  | 8 💌                   | 8        |   |
| Granhs      | <ul> <li>TX frequency</li> </ul>        | 436.360.0     | 00       | Shaping          | Off              | Parity     | None 💌                | None     |   |
| orupiis     | RX frequency                            | 436.360.0     | 00       | Speed            | Auto 💌           | Stop bits  | 1 💌                   | 1        |   |
| Ping        | <ul> <li>Channel spacing [kH</li> </ul> | lz] 25.0      | Ψ.       | Modbus TCP       | Off              | Idle [byte | s] 5                  | 5        |   |
| Monitoring  | Modulation rate [kbp                    | s] 83.33   16 | DEQAM    | Terminal servers | 011              | MRU [by    | tes] 1600             | 1600     |   |
| Maintenance | RF power [W]                            | 0.5           | Ψ.       | TCP proxy        | 011              | Flow cor   | ntrol None 💌          | None     |   |
| Maintenance | <ul> <li>Optimization</li> </ul>        | Off           | Ψ.       | ARP proxy & VLA  | N Off            | Protocol   | None                  | None     |   |
|             | Encryption                              | Off           |          |                  |                  |            |                       |          |   |
|             | <ul> <li>MTU [bytes]</li> </ul>         | 1500          |          |                  |                  |            |                       |          |   |

Fig. 3.1: Centre configuration

In the Settings menu, change the Unit name to RipEX1-Base. The Operating mode is set to "Router" ("GRE" is not configurable in the Bridge mode).

Within the Radio parameters, "Flexible" mode is set. Configure the 10.10.10.1/255.255.255.0 IP address/netmask parameters. The frequency must be the same for all RipEX units, but otherwise is configurable as required. The channel spacing is set to 25 kHz and Modulation rate to 16DEQAM (83.33 kbps).

#### NOTE:

The parameters marked with a small red square must be the same within all RipEX units in network.

The last step is the Ethernet IP configuration – 192.168.131.238 / 255.255.255.0.

| Status     | Values from: RipEX1-Bas | se          |                |        | Fast   | remote access | ? |
|------------|-------------------------|-------------|----------------|--------|--------|---------------|---|
| Wizards    |                         |             |                |        |        |               |   |
| Settings   | GRE                     |             |                |        |        |               |   |
| Routing    | GRE                     | On 🔻        |                |        |        |               |   |
| VPN        | GRE tunnels             |             |                |        |        |               |   |
| IPsec      | Peer address            |             | Tunnel IP/MASK | Note   | Active | Modify        |   |
| 0.05       | 192.168.141.239         | 10.2.2.0/31 |                |        | ~      | Delete Add    |   |
| > GRE      |                         |             |                |        |        | Add           |   |
| Diagnostic |                         |             |                |        |        |               |   |
| Neighbours |                         |             |                |        |        |               |   |
| Statistic  |                         |             | Apply          | Cancel |        |               |   |

Fig. 3.2: Centre station GRE configuration

GRE configuration is very straight-forward (all parameters are described at the beginning of this chapter). The Peer address is set to RipEX2-Remote Ethernet address – 192.168.141.239. The tunnel address should not overlap with any other subnet in the network.

**IMPORTANT:** 

The GRE tunnel only ever uses two IP addresses; thus the /31 mask is recommended.

Because the local GRE IP address was set as 10.2.2.0 the remote must be set to 10.2.2.1. The check box "Active" is enabled.

| zarus      |          |             |                   |       |                |           |             |            |                  |               |        |               |
|------------|----------|-------------|-------------------|-------|----------------|-----------|-------------|------------|------------------|---------------|--------|---------------|
| ttings     | Inter    | aces        |                   |       |                |           |             |            |                  |               |        |               |
| uting      | Radio    | MAC         | 00:02:A9:BA:54:2B |       | IP 10.10.1     | 10.1      | I           | lask 255.2 | 55.255. <b>0</b> |               |        |               |
| N          | ETH      | MAC         | 00:02:A9:BA:50:43 |       | IP 192.16      | 8.131.238 |             | lask 255.2 | 55.255.0         |               | GR     | E tunnels 👻   |
| IPsec      | Route    | es          |                   |       |                |           |             |            |                  |               |        |               |
| GPE        |          | Destination | Ma                | ask   | Gatewa         | ay        | Backup      |            | Note             |               | Active | Modify        |
| UNL        | 192.168. | 141.239/32  | 255.255.25        | 5.255 | 192.168.131.25 | 54        | Off         | R          | oute to Remot    | e2            | ~      | Telete Add    |
| gnostic    | 192.168. | 141.0/24    | 255.255.25        | 5.0   | 10.2.2.1       |           | Off         | G          | RE RipEX2 LA     | AN .          | ~      | ≜ ▼ Delete Ad |
| Neighbours | 172.20.2 | 0.0/30      | 255.255.25        | 5.252 | 10.2.2.1       |           | Off         | Ri         | pEX2 Alias       |               | ~      | * Telete Add  |
| Heighbours | 172.16.1 | 00.0/24     | 255.255.25        | 5.0   | 10.10.10.3     |           | Off         | Ri         | pEX3 LAN         |               | ~      | * Telete Add  |
| Statistic  | 172.20.2 | 0.4/30      | 255.255.25        | 5.252 | 10.2.2.1       |           | Off         | Ri         | pEX4 Alias       |               | ~      | * Telete Add  |
| Graphs     | 172.16.2 | 00.0/24     | 255.255.25        | 5.0   | 10.2.2.1       |           | Off         | Ri         | pEX4 LAN         |               | ~      | Delete Add    |
| Ding       | Default  |             |                   |       | 0.0.0.0        |           | Off         |            |                  |               |        | Add           |
| Monitoring | Back     | up          |                   |       |                |           |             |            |                  |               |        |               |
| ntenance   | Name     | Peer IP     | Hysteresis [s]    | SNMF  | P Notification | HW A      | larm Output | Alt        | ernative pa      | ths<br>Active | Note   | Modify        |
|            |          |             |                   |       |                |           |             |            |                  |               |        | -<br>Add      |

Fig. 3.3: Centre station routing rules

The last menu to configure is "Routing". Together, 6 routes are configured in this example. You might configure different rules, but be consistent across all RipEX units.

- 192.168.141.239/32, Gateway 192.168.131.254
  - This route will probably be different in your network usually it is the nearest router that handles routing in your existing L3 network. For testing purposes, you can use our cellular router M!DGE.
  - The routing rule for RipEX2-Remote Ethernet subnet is required due to the accessibility of this remote RipEX unit -> correct GRE tunnel functionality.
- 192.168.141.0/24, Gateway 10.2.2.1
  - This route is used for all other units in 192.168.141.0/24 subnet and is routed to the RipEX2-Remote unit via GRE tunnel.
- 172.16.100.0/24, Gateway 10.10.10.3
  - Route to the RipEX3-Remote unit no GRE tunnel is used, common radio transmission.
- 172.20.20.0/30, 172.20.20.4/30 and 172.16.200.0/24, Gateway 10.2.2.1
  - Three routes to remote RipEX networks as a gateway, 10.2.2.1 Remote GRE IP address is used -> no need to add any routing rules in the existing L3 network.

## 4. RipEX2-Remote Configuration

| Status      | Values from: Rip                   | EX2-F | lemote     |       |      |                  |                  |      |            |         | Fast       | remote  | access  |   |
|-------------|------------------------------------|-------|------------|-------|------|------------------|------------------|------|------------|---------|------------|---------|---------|---|
| Wizards     |                                    |       |            |       |      |                  |                  |      |            |         |            |         |         |   |
| Settings    | Device                             |       |            |       |      |                  |                  |      |            |         |            |         |         | ? |
| Routing     | Unit name                          | RipEX | 2-Remote   | Time  |      | Manual           | Alarm management | Defa | ault       | Neig    | hbours&Sta | tistics | Default |   |
| VEN         | Operating mode                     | Route | r 🔻        | SNM   | Р    | Off              | Power management | Alw  | ays On     | Gra     | phs        |         | Default |   |
| VEN         | Hot Standby                        | Off   |            | Firev | vall | Off              | WiFi             | On   |            | Man     | agement    |         | Default |   |
| IPsec       |                                    |       |            |       |      |                  |                  |      |            |         |            |         |         |   |
| GRE         | Radio                              |       |            | ?     |      | ETH              | ?                |      | COM        |         |            |         |         | ? |
| Diagnostia  |                                    |       |            |       |      |                  |                  |      |            |         | COM 1      |         | COM 2   |   |
| Diagnostic  | <ul> <li>Radio protocol</li> </ul> |       | Flexible   |       |      | IP               | 192.168.141.239  |      | Туре       |         | RS232      | -       | RS232   | - |
| Neighbours  | IP                                 |       | 10.10.10.  | 2     |      | Mask             | 255.255.255.0    |      | Baud rat   | e [bps] | 19200      | -       | 19200   | - |
| Statistic   | Mask                               |       | 255.255.2  | 255.0 |      | DHCP             | Off              |      | Data bits  |         | 8          | -       | 8       | - |
| Cranha      | <ul> <li>TX frequency</li> </ul>   | P     | 436.360.0  | 00    |      | Shaping          | Off              |      | Parity     |         | None       | -       | None    | - |
| Graphs      | RX frequency                       | Ľ     | 436.360.0  | 00    |      | Speed            | Auto 👻           |      | Stop bits  |         | 1          | -       | 1       | - |
| Ping        | Channel spacing [                  | kHz]  | 25.0       | -     |      | Modbus TCP       | Off              |      | Idle [byte | s]      | 5          |         | 5       |   |
| Monitoring  | Modulation rate [kt                | ops]  | 83.33   16 | DEQAM |      | Terminal servers | Off              |      | MRU (byt   | es]     | 1600       |         | 1600    |   |
| -           | RF power [W]                       |       | 0.5        | -     |      | TCP proxy        | Off              |      | Flow cor   | itrol   | None       | -       | None    | - |
| Maintenance | <ul> <li>Optimization</li> </ul>   |       | Off        | *     |      | ARP proxy & VLA  | N On             |      | Protocol   |         | None       |         | None    |   |
|             | Encryption                         |       | Off        |       |      |                  |                  |      |            |         |            |         |         |   |
|             | <ul> <li>MTU [bytes]</li> </ul>    |       | 1500       |       |      |                  |                  |      |            |         |            |         |         |   |
|             |                                    |       |            |       |      |                  |                  |      |            |         |            |         |         |   |

#### Fig. 4.1: RipEX2-Remote settings

The Settings menu is the same as on the Centre station except for the following:

- Unit name: RipEX2-Remote
- Radio IP: 10.10.10.2/24
- ETH IP: 192.168.141.239/24
- ARP Proxy & VLAN: On

ARP Proxy & VLAN menu must be opened and configured. Set the Alias IP address for the Ethernet interface. We simulate several subnets behind local RipEX's Ethernet (or SLIP protocol).

#### NOTE:

That is not necessary for GRE functionality; it is just used to show this configuration option.

| ARP proxy & VI    | LAN      |          |             |            |                        |        |                      |
|-------------------|----------|----------|-------------|------------|------------------------|--------|----------------------|
| ARP proxy & VLAN  | On 💌     |          |             |            |                        |        |                      |
|                   | ID/MA SK | Priority | Unit Manag  | APD provid | Noto                   | Activo | Modify               |
| Interface.VLAN ID | IP/MASK  | Priority | Unit Manag. | ARP proxy  | Note                   | Active | Modify               |
| Interface.VLAN ID | IP/MASK  | Priority | Unit Manag. | ARP proxy  | Note<br>Main interface | Active | Modify<br>Add Subnet |

Fig. 4.2: RipEX2-Remote ETH Alias/Subnet

To set and enable this alias, you need to click on the "Add Subnet" button and fill in the 172.20.20.1/30 subnet into the "IP/MASK" field.

| Status     | Values from: RipEX2-Ren | note           |        | Fast   | remote access |
|------------|-------------------------|----------------|--------|--------|---------------|
| Vizards    |                         |                |        |        |               |
| ettings    | GRE                     |                |        |        |               |
| outing     | GRE                     | On 💌           |        |        |               |
| 'PN        | GRE tunnels             |                |        |        |               |
| IPsec      | Peer address            | Tunnel IP/MASK | Note   | Active | Modify        |
|            | 192.168.131.238         | 10.2.2.1/31    |        | ~      | Delete Add    |
| > GRE      |                         |                |        |        | Add           |
| iagnostic  |                         |                |        |        |               |
| Neighbours |                         |                |        |        |               |
| Statistic  |                         | Apply          | Cancel |        |               |

Fig. 4.3: RipEX2-Remote GRE tunnel configuration

Set the Peer IP to the RipEX1-Base Ethernet IP address – 192.168.131.238. The GRE subnet must correspond to the Centre settings, i.e. choose the second IP address within a given subnet – 10.2.2.1/31.

| Status     | Values from: RipEX2-R | lemote          |                    |         |              | Fast remo          | e access ?          |
|------------|-----------------------|-----------------|--------------------|---------|--------------|--------------------|---------------------|
| Wizards    |                       |                 |                    |         |              |                    |                     |
| Settings   | Interfaces            |                 |                    |         |              |                    | ?                   |
| Routing    | Radio MAC 00:02       | 2:A9:BB:0F:AB   | IP 10.10.10.2      | Mask 25 | 5.255.255.0  |                    |                     |
| VPN        | ETH MAC 00:02         | 2:A9:BB:0B:C3   | IP 192.168.141.239 | Mask 25 | 5.255.255.0  | VLAN &<br>GRE tunr | Subnets 🔻<br>Iels 🔻 |
| IPsec      |                       |                 |                    |         |              |                    |                     |
| GRE        | Routes                |                 |                    |         |              |                    | ?                   |
| UNL        | Destination           | Mask            | Gateway            | Backup  | Note         | Active             | Modify              |
| Diagnostic | 192.168.131.0/24      | 255.255.255.0   | 192.168.141.254    | Off     | RipEX1-Base  | ✓                  | ▼ Delete Add        |
| Mainhhaunn | 192.168.131.16/32     | 255.255.255.255 | 10.2.2.0           | Off     | Server GRE   | ~                  | ▲ ▼ Delete Add      |
| Neighbours | 172.20.20.4/30        | 255.255.255.252 | 10.10.10.4         | Off     | RipEX4 Alias | ~                  | ▲ ▼ Delete Add      |
| Statistic  | 172.16.200.0/24       | 255.255.255.0   | 10.10.10.4         | Off     | RipEX4 LAN   | ~                  | Delete Add          |
| Graphs     | Default               |                 | 0.0.0.0            | Off     |              |                    | Add                 |

Fig. 4.4: RipEX2-Remote routing rules

The last step is to configure Routing rules.

- 192.168.131.0/24, Gateway 192.168.141.254
  - This rule depends on your L3 infrastructure, but in our example, we use the rule to route data for 192.168.131.0/24 network via local gateway.
- 192.168.131.16/32, Gateway 10.2.2.0
  - The route using the GRE tunnel packets for the Server (192.168.131.16) are encapsulated into the GRE. You might configure other destinations within this subnet if required, but not 192.168.131.238 (RipEX Ethernet – Peer IP, i.e. RipEX1-Base).
- 172.16.200.0/24 a 172.20.20.4/30, Gateway 10.10.10.4
  - Data for subnets behind RipEX4-Remote are routed to its 10.10.10.4 Radio IP address (i.e. not using GRE tunnel).

# 5. RipEX3-Remote Configuration

| Status      | Values from: RipE                  | X3-Remote   | ;        |         |                  |                  |         |                 | Fastre           | mote | access  | ? |
|-------------|------------------------------------|-------------|----------|---------|------------------|------------------|---------|-----------------|------------------|------|---------|---|
| Wizards     |                                    |             |          |         |                  |                  |         |                 |                  |      |         |   |
| Settings    | Device                             |             |          |         |                  |                  |         |                 |                  |      |         | ? |
| Routing     | Unit name                          | RipEX3-Remo | te T     | ïme     | Manual           | Alarm management | Default | Ne              | eighbours&Statis | tics | Default |   |
| VPN         | Operating mode                     | Router      | × 5      | NMP     | Off              | Power management | Always  | On Gr           | raphs            |      | Default |   |
| IPsec       | Hot Standby                        | Off         | F        | irewall | Off              | WiFi             | On      | Ma              | anagement        |      | Default |   |
| GRE         | Radio                              |             | ?        |         | ETH              | ?                |         | COM's           |                  |      |         | ? |
| Diagnostia  |                                    |             |          |         |                  |                  |         |                 | COM 1            |      | COM 2   |   |
| Diagnostic  | <ul> <li>Radio protocol</li> </ul> | Flexib      | le       |         | IP               | 172.16.100.200   |         | Туре            | RS232            | •    | RS232   | - |
| Neighbours  | IP                                 | 10.10       | 10.3     |         | Mask             | 255.255.255.0    |         | Baud rate [bps] | 19200            | •    | 19200   | - |
| Statistic   | Mask                               | 255.25      | 55.255.0 |         | DHCP             | Off              |         | Data bits       | 8                | •    | 8       | - |
| Granhe      | <ul> <li>TX frequency</li> </ul>   | 436.36      | 60.000   |         | Shaping          | Off              |         | Parity          | None             | -    | None    | - |
| Orapits     | RX frequency                       | 436.36      | 60.000   |         | Speed            | Auto 👻           |         | Stop bits       | 1                | •    | 1       | - |
| Ping        | Channel spacing [kł                | Hz] 25.0    |          | ~       | Modbus TCP       | Off              |         | Idle [bytes]    | 5                |      | 5       |   |
| Monitoring  | Modulation rate [kbp               | os] 83.33   | 16DEQA   | м       | Terminal servers | Off              |         | MRU [bytes]     | 1600             |      | 1600    |   |
|             | RF power [W]                       | 0.5         |          | -       | TCP proxy        | Off              |         | Flow control    | None             | •    | None    | - |
| Maintenance | <ul> <li>Optimization</li> </ul>   | Off         | 1        |         | ARP proxy & VLA  | AN Off           |         | Protocol        | None             |      | None    |   |
|             | Encryption                         | Off         |          |         |                  |                  |         |                 |                  |      |         |   |
|             | <ul> <li>MTU [bytes]</li> </ul>    | 1500        |          |         |                  |                  |         |                 |                  |      |         |   |

### Fig. 5.1: RipEX3-Remote unit settings

Configure a correct Unit name and ETH/Radio IP addresses. There is no Alias IP address.

| Status     | Values from: RipEX3-R | emote           |            |              |             | Fast remote | access ?   |
|------------|-----------------------|-----------------|------------|--------------|-------------|-------------|------------|
| Wizards    |                       |                 |            |              |             |             |            |
| Settings   | Interfaces            |                 |            |              |             |             | ?          |
| Routing    | Radio MAC 00          | :02:A9:AC:0C:BD | IP 10      | .10.10.3     | Mask 255.25 | 5.255.0     |            |
| VPN        | ETH MAC 00            | :02:A9:AC:08:D5 | IP 17      | 2.16.100.200 | Mask 255.25 | 5.255.0     |            |
| IPsec      | Routes                |                 |            |              |             |             | ?          |
| CPE        | Destination           | Mask            | Gateway    | Backup       | Note        | Active      | Modify     |
| UNL        | 192.168.131.0/24      | 255.255.255.0   | 10.10.10.1 | Off          | Base        | ~           | Delete Add |
| Diagnostic | Default               |                 | 0.0.0.0    | Off          |             |             | Add        |

Fig. 5.2: RipEX3-Remote routing rules

There is only one Routing rule – 192.168.131.0/24 is routed to the central RipEX radio in the centre - IP 10.10.10.1

• 192.168.131.0/24, Gateway 10.10.10.1

## 6. RipEX4-Remote Configuration

| Wizards         Settings       Device         Routing       Unit name       RipEX4-Remote       Time       Manual       Alarm management       Default       Neighbours&Statistics       Default         VPN       • Operating mode       Router       SNMP       Off       Power management       Alarm Management       Default       Neighbours&Statistics       Default         IPsec       GRE       Radio       Off       WiFi       On       Management       Default         Neighbours       IP       10.10.4       Firewall       Off       WiFi       On       Management       Default         Neighbours       IP       10.10.10.4       Firewall       Off       YP       Mask       255.255.255.0       DHCP       Type       RS232       RS232 <td< th=""><th>Status</th><th>Values from: RipEX</th><th>4-Remote</th><th></th><th></th><th></th><th></th><th>Fast ren</th><th>note access</th><th>?</th></td<>                                                                                                    | Status      | Values from: RipEX                 | 4-Remote    |          |                  |                  |            | Fast ren            | note access              | ? |
|----------------------------------------------------------------------------------------------------|-------------|------------------------------------|-------------|----------|------------------|------------------|------------|---------------------|--------------------------|---|
| Settings       Device         Routing       Unit name       RipEX4-Remote       Time       Manual       Alarm management       Default       Neighbours&Statistics       Default         UPN       Operating mode       Router       SNMP       Off       Power management       Always On       Graphs       Default         IPsec       GRE       Radio       Off       Firewall       Off       WiFi       Management       Default       Default       Default         Neighbours       P       10.10.10.4       Firewall       P       172.16.200.200       P       Baud rate [bps]       19200       19200       19200       19200       19200       19200       19200       19200       19200       19200       19200       19200       19200       19200       19200       19200       19200       19200       19200       19200       19200       19200       19200       19200       19200       19200       19200       19200       19200       19200       19200       19200       19200       19200       19200       19200       19200       19200       19200       19200       19200       19200       19200       19200       19200       19200       19200       19200       19200                                                                                                    | Wizards     |                                    |             |          |                  |                  |            |                     |                          |   |
| Routing       Unit name       RipEX4-Remote       Time       Manual       Alarm management       Default       Neighbours&Statistics       Default         IPsec       GRE       0       Off       Firewall       Off       Power management       Alarm management       Default       Neighbours&Statistics       Default         Neighbours       Graphs       Off       Firewall       Off       W/Fi       On       Management       Default       Default       Management       Default       Default       Nene       Statistic       Statistic       Statistic       Statistic       Statistic       Statistic       Statistic       Staping       Off       Stapi                                                                                                    | Settings    | Device                             |             |          |                  |                  |            |                     |                          | ? |
| VPN       • Operating mode       Router       SNMP       Off       Power management       Always On       Graphs       Default         IPsec       GRE       Off       Off       WiFi       On       Management       Default         Diagnostic       Radio protocol       Flexible       P       10.10.10.4       P       172.16.200.200       Type       RS232       RS232       R                                                                                                    | Routing     | Unit name Rip                      | pEX4-Remote | Time     | Manual           | Alarm management | Default    | Neighbours&Statisti | cs Default               |   |
| IPsec       On       Management       Default         GRE       Radio       ?       Firewall       Off       WiFi       On       Management       Default         Diagnostic       Radio protocol       Flexible       P       172.16.200.200       Type       RS232       RS232       RS232         Neighbours       IP       10.10.10.4       Mask       255.255.255.0       Mask       255.255.255.0       DHCP       Off       Data bits       8       8       8       8       8       8       8       8       8       8       8       8       8       8       8       8       8       8       8       8       8       8       8       8       8       8       8       8       8       8       8       8       8       8       8       8       8       8       8       8       8       8       8       8       8       8       8       8       8       8       8       8       8       8       8       8       8       8       8       8       8       8       8       8       8       8       8       8       8       8       8       9       9                                                                                                    | VPN         | Operating mode     Re              | outer 👻     | SNMP     | Off              | Power management | Always On  | Graphs              | Default                  |   |
| GRE       Radio       ?       ETH       ?       COM         Diagnostic       -       -       Radio protocol       Flexible       p       172.16.200.200       Type       RS232       RS232         Meighbours       p       10.10.10.4       Mask       255.255.255.0       DHCP       Off         Statistic       -       TX frequency       436.360.000       Shaping       Off       Data bits       8       8         Ping       -       Channel spacing [kHz]       25.0       Modulation rate [kbps]       83.33   16DEQAIM       Modbus TCP       Off       Terminal servers       Off       MRU [bytes]       1600       1600         Maintenance       Optimization       Off       Flow control       None       None       None                                                                                                    | IPsec       | Hot Standby 01                     | ff          | Firewall | Off              | WiFi             | On         | Management          | Default                  |   |
| Diagnostic       Radio protocol       Flexible       IP       172.16.200.200       Type       RS232       RS232       RS232         Neighbours       IP       10.10.10.4       Mask       255.255.255.0       Mask       255.255.255.0       DHCP       Off       Data bits       8       8         Graphs       • TX frequency       436.360.000       Shaping       Off       DHCP       Off       Data bits       8       8       8       8       8       1       1       1       1       1       1       1       1       1       1       1       1       1       1       1       1       1       1       1       1       1       1       1       1       1       1       1       1       1       1       1       1       1       1       1       1       1       1       1       1       1       1       1       1       1       1       1       1       1       1       1       1       1       1       1       1       1       1       1       1       1       1       1       1       1       1       1       1       1       1       1       1       1                                                                                                    | GRE         | Radio                              |             | ?        | ETH              | ?                | COM        |                     |                          | ? |
| Neighbours       - Radio protocol       Flexible       IP       172.16.200.200       Type       RS232       RS232         Neighbours       IP       10.10.10.4       Mask       255.255.255.0       Baud rate [bps]       19200       19200         Statistic       Mask       255.255.255.0       DHCP       Off       Data bits       8       8         Graphs       - TX frequency       436.360.000       Shaping       Off       Data bits       8       8         Nonitoring       - RX frequency       436.360.000       Speed       Auto       Stop bits       1       1         Modulation rate [kbps]       83.33   16DE0AM       Terminal servers       Off       MRU [bytes]       1600       1600         RF power [W]       0.5       TCP proxy       Off       None       None       None         - Optimization       Off       ARP proxy & VLAN       On       None       None       None                                                                                                    | Diagnostio  |                                    |             |          |                  |                  |            | COM 1               | COM                      | 2 |
| Neighbours         IP         10.10.10.4         Mask         255.255.255.0         Baud rate [bps]         19200         19200         19200         19200         19200         19200         19200         19200         19200         19200         19200         19200         19200         19200         19200         19200         19200         19200         19200         19200         19200         19200         19200         19200         19200         19200         19200         19200         19200         19200         19200         19200         19200         19200         19200         19200         19200         19200         19200         19200         19200         19200         19200         19200         19200         19200         19200         19200         19200         19200         19200         19200         19200         19200         19200         19200         19200         19200         19200         19200         19200         19200         19200         19200         19200         19200         19200         19200         19200         19200         19200         19200         19200         19200         19200         19200         19200         19200         19200         19200         19200 <t< td=""><td>Diagnostic</td><td><ul> <li>Radio protocol</li> </ul></td><td>Flexible</td><td></td><td>IP</td><td>172.16.200.200</td><td>Туре</td><td>RS232</td><td>▼ RS232</td><td></td></t<> | Diagnostic  | <ul> <li>Radio protocol</li> </ul> | Flexible    |          | IP               | 172.16.200.200   | Туре       | RS232               | ▼ RS232                  |   |
| Statistic       Mask       255.255.255.0       DHCP       Off       Data bits       8       8         Graphs       • TX frequency       436.360.000       Shaping       Off       Data bits       8       8         Ping       • Channel spacing [kHz]       25.0       • Modulation rate [kbps]       83.33   16DEQAM       Modulation rate [kbps]       83.33   16DEQAM       Modulation rate [kbps]       83.33   16DEQAM       TCP proxy       Off       Idle [bytes]       5       5         Maintenance       • Optimization       Off       ARP proxy & VLAN       On       None       None       None         Iterryption       Off       Iterryption       Off       ARP proxy & VLAN       On       None       None                                                                                                    | Neighbours  | IP                                 | 10.10.10.4  | 4        | Mask             | 255.255.255.0    | Baud rat   | e [bps] 19200       | ▼ 19200                  |   |
| Graphs       +TX frequency       436.360.000       Shaping       Off       Parity       None       None         Ping       -RX frequency       436.360.000       436.360.000       Speed       Auto       Stop bits       1       1         Monitoring       -Channel spacing [kHz]       25.0       Modulation rate [kbps]       83.33116DEQAM       Terminal servers       Off       Idel [bytes]       5       5         Maintenance       -Optimization       Off       ARP proxy & VLAN       On       None       None       None         It but to table       4500       0ff       ARP proxy & VLAN       On       None       None       None                                                                                                    | Statistic   | Mask                               | 255.255.2   | 55.0     | DHCP             | Off              | Data bits  | 8                   | ▼ 8                      | - |
| Nonitoring     Nonitoring     Alto     Stop bits     1     1       Monitoring     Modulation rate [kbps]     83.33   16DEQAM     Speed     Auto     Stop bits     1     1       Monitoring     Modulation rate [kbps]     83.33   16DEQAM     Terminal servers     Off     MRU [bytes]     5     5       Maintenance     Optimization     Off     ARP proxy & VLAN     On     None     None                                                                                                    | Graphs      | <ul> <li>TX frequency</li> </ul>   | 436.360.0   | 00       | Shaping          | Off              | Parity     | None                | ▼ None                   | - |
| Ping     • Channel spacing [kHz]     25.0     Modbus TCP     Off       Monitoring     Modulation rate [kbps]     83.33   16DEQAM     Terminal servers     Off       Maintenance     0.5     TCP proxy     Off       • Optimization     Off     ARP proxy & VLAN     On       • Incryption     Off     None                                                                                                    |             | RX frequency                       | 436.360.0   | 00       | Speed            | Auto 💌           | Stop bits  | 1                   | ▼ 1                      | - |
| Monitoring     Modulation rate [kbps]     83.33   16DEQAM     Terminal servers     Off       Maintenance     RF power [W]     0.5     TCP proxy     Off       • Optimization     Off     ARP proxy & VLAN     On       • Encryption     Off     1500                                                                                                    | Ping        | Channel spacing [kHz               | [] 25.0     | -        | Modbus TCP       | Off              | Idle [byte | s] 5                | 5                        |   |
| Maintenance     RF power [W]     0.5     TCP proxy     Off     Flow control     None     None       • Optimization     Off     •     ARP proxy & VLAN     On     Protocol     None     None       • Encryption     Off     •     1500     1500     •     •     •                                                                                                    | Monitoring  | Modulation rate [kbps]             | 83.33   16  | DEQAM    | Terminal servers | Off              | MRU (by    | tes] 1600           | 1600                     |   |
| Optimization     Off     ARP proxy & VLAN     On     Protocol     None     None     None                                                                                                    | Maintonanco | RF power [W]                       | 0.5         | -        | TCP proxy        | Off              | Flow co    | ntrol None          | <ul> <li>None</li> </ul> | - |
| Encryption     Off     1500                                                                                                    | Maintenance | <ul> <li>Optimization</li> </ul>   | Off         | -        | ARP proxy & VL   | AN On            | Protocol   | None                | None                     |   |
| 1500                                                                                                    |             | <ul> <li>Encryption</li> </ul>     | Off         |          |                  |                  |            |                     |                          |   |
| • MIU [bytes]                                                                                                    |             | <ul> <li>MTU [bytes]</li> </ul>    | 1500        |          |                  |                  |            |                     |                          |   |

### Fig. 6.1: RipEX4-Remote settings

Configure the correct Unit name and Radio/Ethernet IP addresses.

| ARP proxy & VL    | AN                |          |             |           |                |        | ?          |
|-------------------|-------------------|----------|-------------|-----------|----------------|--------|------------|
| ARP proxy & VLAN  | On 💌              |          |             |           |                |        |            |
| Interface.VLAN ID | IP/MASK           | Priority | Unit Manag. | ARP proxy | Note           | Active | Modify     |
| ETH0              | 172.16.200.200/24 |          | ~           |           | Main interface |        | Add Subnet |
|                   | 172.20.20.5/30    |          |             |           |                | ~      | Delete     |
|                   |                   |          |             |           |                | A      | Add VLAN   |
|                   |                   |          |             |           |                |        |            |
|                   |                   |          |             |           |                |        |            |
|                   |                   |          | ОКС         | ancel     |                |        |            |

Fig. 6.2: RipEX4-Remote ETH Alias/Subnet configuration

Click on the "Add Subnet" button to add the alias IP. Fill in the 172.20.20.5/30 and click on the "OK" button.

| Status      | Values                      | Values from: RipEX4-Remote |            |               |                    |               |       |              | Fast remote access ? |             |        |           |            |   |
|-------------|-----------------------------|----------------------------|------------|---------------|--------------------|---------------|-------|--------------|----------------------|-------------|--------|-----------|------------|---|
| Wizards     |                             |                            |            |               |                    |               |       |              |                      |             |        |           |            |   |
| Settings    | Interf                      | aces                       |            |               |                    |               |       |              |                      |             |        |           |            | 7 |
| louting     | Radio MAC 00:02:A9:BA:73:6B |                            |            |               | IP 10.10.10.4 Mask |               |       | 255.255.255. | 255.255.255.0        |             |        |           |            |   |
| /PN         | ETH                         | MAC                        | 00:02:A9:B | A:6F:83       |                    | IP 172.16.20  | 0.200 | Masł         | 255.255.255.         | 0           |        | VLAN & Su | ibnets 🔻   |   |
| IPsec       | Route                       | es                         |            |               |                    |               |       |              |                      |             |        |           |            | 1 |
| CPE         |                             | Destination                | ı          | Mas           | sk                 | Gatewa        | ay    | Backup       |                      | Note        |        | Active    | Modify     |   |
| URE         | 192.168.131.0/24            |                            | 2          | 255.255.255.0 |                    | 10.10.10.2    |       | Off          | RipEX                | RipEX1-Base |        | ~         | Delete Add | d |
| Diagnostic  | Default                     |                            |            |               |                    | 0.0.0         |       | Off          |                      |             |        |           | Ade        | ₫ |
| Neighbours  | Back                        | ar                         |            |               |                    |               |       |              |                      |             |        |           |            |   |
| Statistic   |                             |                            |            |               |                    |               |       |              | Alteri               | native pat  | hs     |           |            |   |
| Granhs      | Name                        | Peer IP                    | Hyster     | esis [s]      | SNMP               | Notification  | HW    | Alarm Output | Gateway              | Policy      | Active | Note      | Modify     |   |
| orapito     |                             |                            |            |               |                    |               |       |              |                      |             |        |           | Add        |   |
| Ping        | Logond                      | Lin D                      |            | nknown        | Currenth           | used.         |       |              |                      |             |        |           |            |   |
| Monitoring  | Legenu                      | OP L                       | Jown O     |               | currenti           | y ubeu        |       |              |                      |             |        |           |            |   |
| laintonanao |                             |                            | Apply      | Cane          | el                 | Route for IP: |       | Find         | Check rou            | iting       |        |           |            |   |

Fig. 6.3: RipEX4-Remote routing rules

There is only one routing rule – 192.168.131.0/24 is routed to the RipEX2-Remote Radio IP address. There is no GRE tunnel used. Data for 192.168.131.16/32 server will be encapsulated on RipEX2-Remote unit and routed via GRE tunnel over the Ethernet.

• 192.168.131.0/24, Gateway 10.10.10.2

### 7. Testing

The simplest way is to verify the connectivity via ICMP ping, e.g. a ping from RipEX4-Remote to the server connected to the RipEX radio in the centre - 192.168.131.16.

Go to the Diagnostic/Ping menu in the RipEX4-Remote unit. Choose the ICMP type and fill in the Destination IP (192.168.131.16). Other parameters might stay in default values.

| Status      | Values from: RipEX4-Remote                                                                                                    | Fast remote access ? |
|-------------|----------------------------------------------------------------------------------------------------|----------------------|
| Wizards     |                                                                                                    |                      |
| Settings    | Ping                                                                                                    | ?                    |
| Routing     | Ping Type ICMP Length (bytes) 80 Period (ms)                                                                                                 | 1000                 |
| VPN         | Destination 192.168.131.16 Count 5 Timeout [ms]                                                                                              | 10000                |
| IPsec       | PING 192.168.131.16 (192.168.131.16) 80(108) bytes of data.                                                                                  |                      |
| GRE         | 88 bytes from 192.168.131.16: icmp_req=1 ttl=126 time=1466 ms<br>88 bytes from 192.168.131.16: icmp_req=2 ttl=126 time=862 ms                |                      |
| Diagnostic  | 88 bytes from 192.168.131.16: icmp_req=3 ttl=126 time=703 ms<br>88 bytes from 192.168.131.16: icmp_req=4 ttl=126 time=665 ms                 |                      |
| Neighbours  | 88 bytes from 192.168.131.16: icmp_req=5 ttl=126 time=665 ms                                                                                 |                      |
| Statistic   | 192.168.131.16 ping statistics                                                                                                    |                      |
| Graphs      | <pre>5 packets transmitted, 5 received, 0% packet loss, time 4001ms rtt min/avg/max/mdev = 665.497/872.816/1466.733/305.750 ms, pipe 2</pre> |                      |
| > Ping      |                                                                                                    |                      |
| Monitoring  | Start   Shar                                                                                                    |                      |
| Maintenance |                                                                                                    |                      |

Fig. 7.1: Ping from RipEX4-Remote to the server connected to the radio in the centre

The ICMP ping proved the remote server accessibility. But how can we make sure the packets are encapsulated to GRE? Login to the RipEX1-Base unit and choose the Diagnostic/Monitoring menu. Set the parameters as depicted on Fig. 7.2 below and click on the "Start" button. Afterwards, execute the ping requests from RipEX4-Remote unit.

| Status       | Values from: RipEX1-Base ?                                                                                                    |
|--------------|----------------------------------------------------------------------------------------------------|
| Wizards      |                                                                                                    |
| Settings     | Monitoring ?                                                                                                    |
| Routing      | RADIO COM1 COM2 ETH V Internal hide params                                                                                                    |
| VPN          | ETH                                                                                                    |
| IPsec        | Rx V TX V Display HEX V Offset [bytes] 0 Length [bytes] 0                                                                                                    |
| GRE          | IP src 0.0.0.0/0 IP dst 0.0.0.0/0 Port src 0 Port dst 0 Include reverse                                                                                                    |
| Diagnostic   | Protocol type: all UDP TCP ICMP ARP Other                                                                                                    |
| Neighbours   | ETH Headers Off v Management traffic Off v                                                                                                    |
| Statistic    | Advanced parameters                                                                                                    |
| Graphs       | User rule <sup>r</sup> ip proto 47'                                                                                                    |
| Pina         | Tcpdump command tcpdump -n -i eth0 -tt -I -Z nobody ( ip proto 47 ) and ( not(udp or tcp or icmp or arp) ) and not(tcp port 22 or 80 or 443 or 8889)                                                          |
| > Monitoring | Show time diff. File period: 5 min 💌 File size: 100 kB 💌                                                                                                    |
| Maintenance  | 15:53:09.178503 [ETH] IP 192.168.141.200 > 192.168.131.238: GREv0, length 112: IP 172.16.200.200 > 192.168.131.16<br>ICMP echo request, id 2997, seq 1, length 88                                             |
|              | ICMP echo reply id 2997, seq 1, length 88<br>15:53:10.156432 [ETH] IP 192.168.141.200 > 192.168.131.238: GREv0, length 112: IP 172.16.200.200 > 192.168.131.16:<br>ICMP echo request id 2997, seq 2 length 88 |
|              | 15:53:10.157681 [ETH] IP 192.168.131.238 > 192.168.141.200: GREv0, length 112: IP 192.168.131.16 > 172.16.200.200:<br>ICMP echo reply, id 2997, seq 2, length 88                                              |
|              | 15:53:11.168424 [ETH] IP 192.168.141.200 > 192.168.131.238: GREv0, length 112: IP 172.16.200.200 > 192.168.131.16:<br>ICMP echo request, id 2997, seq 3, length 88                                            |
|              | 15:53:11.169794 [ETH] IP 192.168.131.238 > 192.168.141.200: GREv0, length 112: IP 192.168.131.16 > 172.16.200.200:<br>ICMP echo reply, id 2997, seq 3, length 88                                              |
|              | 15:53:12.188484 [ETH] IP 192.168.141.200 > 192.168.131.238: GREv0, length 112: IP 172.16.200.200 > 192.168.131.16:<br>ICMP echo request, id 2997, seg 4, length 88                                            |
|              | 15:53:12.189544 [ETH] IP 192.168.131.238 > 192.168.141.200: GREv0, length 112: IP 192.168.131.16 > 172.16.200.200:                                                                                            |
|              | 15:53:13.156361 [ETH] IP 192.168.141.200 > 192.168.131.238: GREv0, length 112: IP 172.16.200.200 > 192.168.131.16:<br>ICMP echo request, id 2997, seq 5, length 88                                            |
|              | 15:53:13.157545 [ETH] IP 192.168.131.238 > 192.168.141.200: GREv0, length 112: IP 192.168.131.16 > 172.16.200.200:<br>ICMP echo reply, id 2997, seq 5, length 88                                              |
|              | Start         Stop         Clear         File Start         File Status         Download                                                                                                    |

Fig. 7.2: Monitoring parameters and monitoring output

The packet length might be set to be 0 Bytes, because the payload is not important now. To display only GREv0 packets, define the advanced parameter as 'ip proto 47' (GRE protocol port).

#### NOTE:

The GRE interface might be monitored directly using the '-i gretun0' advanced parameter.

The ICMP packets are displayed in the output as GREv0 packets. There is no encryption and thus the packets are readable.

You can try to test accessibility of other units. The principle is the same.

Accessibility issues might be caused by:

- Missing routing rules (or default gateway, ...) on one of the computers
- Enabled firewall blocking the incoming ICMP requests
- · Misconfigured routing rules or GRE tunnels in RipEX units
- Etc...

# Appendix A. Revision History

Revision 1.0 First issue 2017-11-07